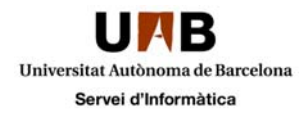

## Configuració del correu per iPhone

Podeu fer servir aquesta guia per configurar la bústia de correu de la UAB al vostre dispositiu iPhone.

Per començar la configuració cal que accediu a "Configuració"

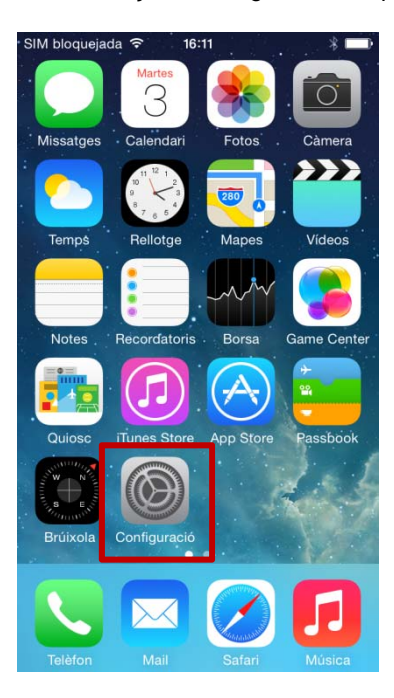

Un cop aquí cal que accediu a "Correu, contactes, calendaris"

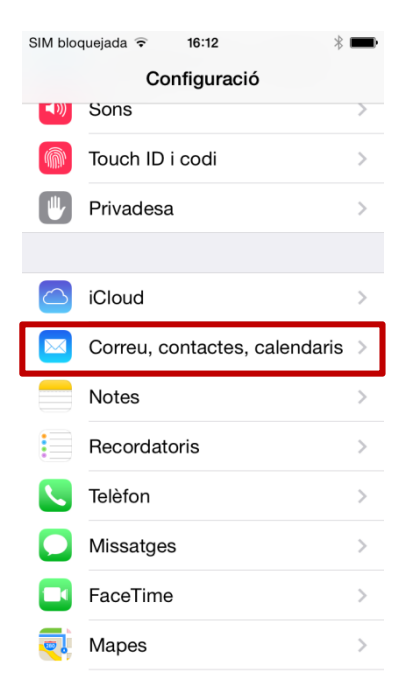

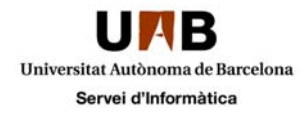

A la següent pantalla heu de seleccionar "Afegir compte"

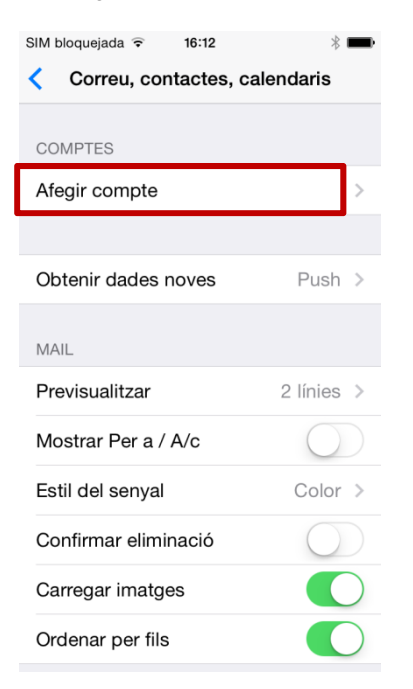

A continuació us donarà algunes opcions de preconfiguració, cal que seleccioneu "Exchange"

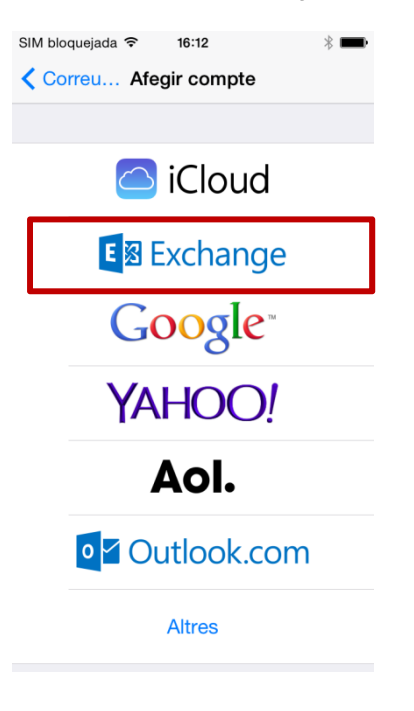

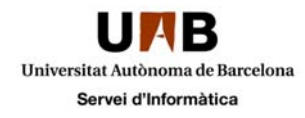

Tot seguit indiqueu les dades tal i com us indiquen a la següent pantalla, i a continuació feu clic a "Següent"

| SIM bloquejada 🧟    | 16:14       | * 💼     |  |
|---------------------|-------------|---------|--|
| Cancel·lar          | Exchange    | Següent |  |
|                     |             |         |  |
| Correu              | NIU@uab.cat |         |  |
| Contrasenya ••••••• |             |         |  |
| Descripció          | Exchange    |         |  |

Un cop seguits els passos anteriors, el compte quedarà configurat, i us apareixerà al camp "Comptes"

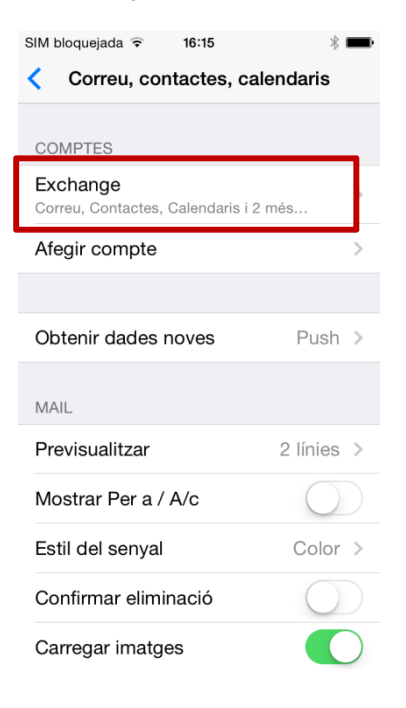

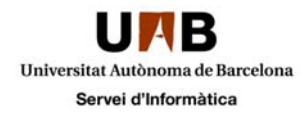

Ja podeu sortir del menú "Configuració" i accedir al correu amb l'icona "Mail"

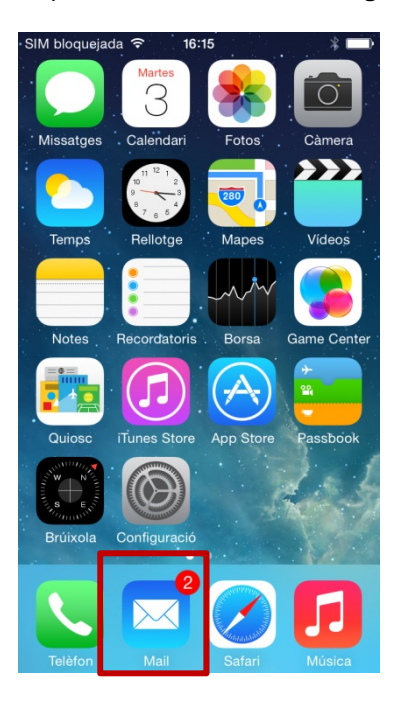

Per finalitzar, al accedir a la vostre bústia, haureu d'actualitzar arrossegant el dit cap a la part baixa de la pantalla, i esperar uns minuts fins que sincronitzin tots els missatges.

| SIM blo         | quejada ᅙ 16:17        | -      |
|-----------------|------------------------|--------|
|                 | Bústies                | Editar |
|                 | 1/2                    |        |
|                 | Entrada                | 2 >    |
| *               | VIP                    | >      |
| •               | Senyalats              | 1 >    |
| ВÚS             | TIES                   |        |
| $\triangleleft$ | Enviat                 | >      |
| Ŵ               | Paperera               | >      |
|                 | Antiguos               | >      |
|                 | Archives               | >      |
|                 | Actualitzat ara mateix |        |